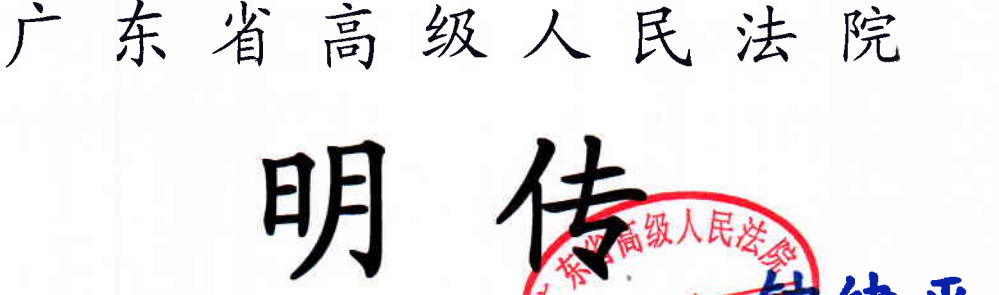

等级 粤高法明传 (2018) 24 号 收方号

## 关于严格审查并上传人民法院

诉讼资产网机构名库信息的通知

全省各中级人民法院:

日前,最高人民法院下发了《关于严格审查并上传各地法院对 外委托专业机构专业人员、专家库、暂予监外执行组织诊断工作信 息资料的通知》(法明传[2018]46 号)。为落实该通知要求,请迅 速组织专人严格审查并上报人民法院诉讼资产网机构名库信息,具 体要求如下:

 1. 对外委托专业机构信息统一上传至人民法院诉讼资产网,是 贯彻落实中办国办《关于健全统一司法鉴定管理问题的实施意见》
 和最高人民法院工作部署的重要举措,是实现资源共享、公开人民 法院司法技术工作相关信息的具体措施,全省各级法院必须高度重

承办部门: 省法院审判管理办公室 (共 4 页)

视,组织专人负责,严格按照规范、标准进行审查,确保专业机构信息真实。

2.中级法院司法委托管理部门必须通知所辖在册的对外委 托专业机构(含 2015 年入选、2017 年增补入选的专业机构), 即日起至 2018 年 8 月 9 日前登录人民法院诉讼资产网并按以下 要求填报和上传机构信息:

(1)机构按属地原则上传信息(即每家机构只需填报一次),须先向所在地中级法院申报,经中级法院初审并报省法院终审后,上报最高法院进入诉讼资产网机构名库生效。

(2) 机构名称必须与资质证书上的机构名称一致。

(3)法医、物证、声像资料、环资损害外的机构类别只能 以行业资质填报,不得上传司法行政管理部门核发的资质。

(4)没有实行专门资质管理的机构类别,如知识产权、艺术品、电子数据等,机构名称应与工商注册名称一致,相关科研院所用自己原来的名称。

(5)机构简介和能力说明不得作虚假宣传和误导性陈述, 不得宣传未经有关部门认可的鉴定方法(如文书形成时间鉴定)。

(6)国家对专业人员有资质要求的(如注册会计师、评估师、四类鉴定等),必须同时上传专业人员的资质信息情况。

(7)与司法行政部门有隶属关系的鉴定机构一律不得进入 信息平台并委托其鉴定。

(8)专业机构登录人民法院诉讼资产网进行相关信息输入

的路径请参见附件。

无正当理由没有按要求填报和上传机构信息的,按自动退出 机构名册处理。

3. 中级法院负责对专业机构上传信息进行初审,省法院负责 进行终审。审查须进入信息发布管理后台,登录网址是 fyadmin. rmfysszc. gov. cn,账号及密码已于 2012 年举办的广东 法院关于人民法院诉讼资产网的管理与应用培训班分发全省各 中级法院。各中级法院司法委托管理部门必须严格按照《全国人 大常委会关于司法鉴定管理问题的决定》、《中华人民共和国资产 评估法》、《中华人民共和国注册会计师法》、《中华人民共和国产 品质量法》、《中华人民共和国城市房地产管理法》等法律以及最 高人民法院有关文件规定,审查专业机构是否按法律以及本通知 要求填报信息,同时应遵守以下要求:

(1)专业机构名称应与行业主管部门或行业协会颁发的资质证书所列名称一致,违反法律规定或没有法律依据的资质证书 一律不得上传。

(2)法医、物证、声像资料、环资损害类鉴定机构与鉴定 人应提供司法行政管理部门颁发的资质证书。

(3)资产评估应提供财政部门或资产评估行业协会颁发的资质证书。

(4)房地产评估应提供住建部门或行业协会颁发的资质证书。

(5)土地评估、矿业权评估应提供国土资源部门或行业协 会颁发的资质证书。

(6)旧机动车评估应提供商务部门或行业协会颁发的资质 证书。

(7)保险公估应提供保监部门颁发的资质证书。

(8)会计审计应提供财政部门或行业协会颁发的资质证书。

(9)工程造价、工程设计、建筑工程质量检测鉴定应提供 住建部门颁发的资质证书。

(10)检验检测机构应提供资质认证认可证书。

(11)破产管理人的会计审计公司、破产清算公司、律师事务所应分别提供财政部门、行政部门颁发的资质证书(未经法院考试和评审的破产管理人暂缓填报)。

(12)其他实行行业管理的类别,应提供有关行业主管部门 或行业协会颁发的资质证书。

(13)未实行专门资质管理的类别,如知识产权、艺术品等 类别,原则上需提供有关部门认可的证明材料,且机构名称需与 其工商注册名称一致,相关科研院所除外。

(14)信息平台正式上线后,新增或删除专业机构相关信息, 需报最高人民法院行装局司法辅助工作办公室备案。

各中级法院在落实本项工作中遇到的问题,请及时反馈省法院审判管理办公室(联系人胡跃丰,电话 020-85110236)。

特此通知。

附件:关于专业机构在"人民法院诉讼资产网"上注册的操 作过程。

广东省高级人民法院

2018年7月5日

附件:关于专业机构在"人民法院诉讼资产网"上注册的操作过程

1. 进入"人民法院诉讼资产网",网址: http://www.rmfysszc.gov.cn/

| 124 0. 2 MARCH-1241 | R. O CHAR DOOR WHICH REPORT OF DISCOVER AND THE REPORT                                                                                                    |                                                                                                    |                                                                                                    |                                                                                                    |                                                                                                    |                                                                                                    |                                                                                                    | 9 × 43 million | call | egm • 3601• 4 |
|---------------------|----------------------------------------------------------------------------------------------------|----------------------------------------------------------------------------------------------------|----------------------------------------------------------------------------------------------------|----------------------------------------------------------------------------------------------------|----------------------------------------------------------------------------------------------------|----------------------------------------------------------------------------------------------------|----------------------------------------------------------------------------------------------------|----------------|------|---------------|
| PARTICULAR OF       | ARABACHER, DOODTI EM.                                                                                                    |                                                                                                    |                                                                                                    | 2.0.8                                                                                                    |                                                                                                    | C.nma                                                                                                    | eff, anime and                                                                                                    | H 67.8         |      |               |
|                     | <b>人民法院诉讼资产网</b>                                                                                                    | ACCENT OF                                                                                                | 122.00 <b>827003330</b>                                                                                                    |                                                                                                    |                                                                                                    |                                                                                                    | 100                                                                                                    |                |      |               |
|                     | ★主页 ◎ 拍卖项目 └┘ 竟放大厅                                                                                                    | ② 词法技术                                                                                                   | 加助中心                                                                                                    | 202.8PS                                                                                                    | 9es                                                                                                    | 88                                                                                                    | \$2.48                                                                                                    |                |      |               |
|                     | •                                                                                                    | N. APPENDIA                                                                                              |                                                                                                    | - 10.0000<br>- 2020/00/<br>2020/00/                                                                                                    | 8.d/M4/<br>20.99988<br>1172880<br>1172880                                                                                                    | 14,000,000,000<br>1990,000,000<br>1990,000,000<br>1990,000,000                                                                                                    | 23 87798<br>27 9 9<br>2 代表 5 平<br>2 代表 5 平 日                                                                                                    |                |      |               |
|                     | 人民法院対外委托专业机构专业人人民法院专家库信息平<br>人民法院专家库信息平<br>人民法院组织诊断工作信息                                                                                                    |                                                                                                    | _线<br>n 00                                                                                                    | - REALES<br>- ARAIES<br>- DE ANA<br>- REALES<br>- REALES<br>- REALES<br>- REALES<br>- REALES                                                                                                    | 999990<br>9969999<br>996999<br>99699<br>99699<br>99699<br>9969<br>9969<br>9969<br>9969<br>9969<br>9969<br>9969<br>9969<br>9969<br>9969<br>9969<br>9969<br>9969<br>9969<br>9969<br>9969<br>9969<br>9969<br>9969<br>9969<br>9969<br>9969<br>9969<br>9969<br>9969<br>9969<br>9969<br>996<br>9969<br>996<br>996<br>99 | 18.450<br>18285<br>18285<br>1827<br>1827<br>1827<br>1827<br>1827<br>1838<br>1838<br>1838<br>1838<br>1838<br>1838<br>1838<br>183                                                                                                    | 2<br>46.2.50<br>2.4<br>2.4                                                                                                    |                |      |               |
|                     | 人民法院対外委托专业和制制を迎入<br>人民法院专家库信息平<br>人民法院专家库信息平<br>人民法院组织诊断工作信息                                                                                                    | (內语型十回<br>台<br>][平台                                                                                      | _线<br>n 100                                                                                                    | ALIAN<br>ALIAN<br>DELAN<br>UNINE<br>LANN                                                                                                    |                                                                                                    | 14.450<br>14555<br>14677<br>14677<br>1744<br>25452<br>25452                                                                                                    | 8<br>46290<br>20<br>White                                                                                                    |                |      |               |
|                     | 人民法院対外委托专业和制制を立人<br>人民法院专家库信息平<br>人民法院组织诊断工作信息                                                                                                    | ACTION 10<br>日<br>日<br>日<br>日<br>日<br>日<br>日<br>日<br>日<br>日<br>日<br>日<br>日<br>日<br>日<br>日<br>日<br>日<br>日 | 线<br>11 DO<br>X48M                                                                                                    | ARAMA<br>ARAMA<br>DEAMA<br>DEAMA<br>LEANA<br>LANA                                                                                                    | inaeni<br>naeni<br>uaeni<br>uaeni<br>aenia<br>aeni<br>aenia<br>aeni<br>aenia                                                                                                    | 18.000<br>19.200<br>19.200<br>19.200<br>20.000<br>20.0000<br>20.0000<br>20.00000<br>20.00000000 | 40.750<br>44<br>99.144<br>99.144<br>99.0                                                                                                    |                |      |               |
|                     | 人民法院対外委托专业和制制を加入<br>人民法院专家库信息平<br>人民法院组织诊断工作信息<br>MAKS 999500<br>SSBR<br>State                                                                                                    |                                                                                                    | - 线<br>1 00<br>X40M                                                                                                    |                                                                                                    | a an an an an an an an an an an an an an                                                                                                    | 10.000<br>10.000<br>10.000<br>10.000<br>10.000<br>20.000<br>20.0000<br>20.0000<br>20.0000000<br>20.00000000                                                                                                    | atro<br>32                                                                                                    |                |      |               |
|                     | 人民法院対外委托专业机制制 与 20 人<br>人民法院专家库信息平<br>人民法院组织诊断工作信息<br>(1) 人民法院组织诊断工作信息<br>(1) 人民法院组织诊断工作信息<br>(1) 人民法院 (1) 人民法院 (1) 人民 (1) 人民 (1 |                                                                                                    | - 线线<br>13 130<br>324898<br>14 15<br>35 15<br>35 15<br>15<br>15<br>15<br>15<br>15<br>15<br>15<br>15<br>15<br>15<br>15<br>15<br>1 | electrical<br>electrical<br>of a case<br>and a case<br>a case a case<br>a case a case<br>a case a case<br>a case a case<br>a case a case<br>a case a case<br>a case a case<br>a case a case<br>a case a case a case<br>a case a case a case<br>a case a case a case<br>a case a case a case<br>a case a case a case a case<br>a case a case a case a case a case<br>a case a case a case a case a case a case<br>a case a case a case a case a case a case a case a case<br>a case a case a                                                                                                    | a mi<br>a mi<br>a mi<br>a mi<br>a mi<br>a mi<br>a mi<br>a mi                                                                                                    |                                                                                                    | 46.250<br>44.250<br>44.<br>72.<br>35.                                                                                                    |                |      |               |
|                     | 人民法院対外支持专业和制制を加入<br>人民法院を家庭信息平<br>人民法院道织诊断工作信息                                                                                                    |                                                                                                    | - (武)<br>13 000<br>なんじ期<br>かった。<br>かった。<br>かった。<br>いった。<br>いので<br>いった。<br>い<br>いので<br>いので<br>い<br>いので<br>いので<br>い<br>いので<br>いので                                                                                                    | - 44 4757<br>- 44 4757<br>- 4 4 4757<br>- 4 4 4597<br>- 4 4 4597<br>- 4 4 4597<br>- 4 4 4597<br>- 5 4<br>- 4 5 4597<br>- 5 4<br>- 5 4 | naeni<br>naeni<br>taeine<br>taeine<br>taei                                                                                                    |                                                                                                    | 46.230<br>44<br>91.144<br>91.1444<br>91.1444<br>91.1444<br>91.1444<br>91.1444<br>91.1444<br>91.1444<br>91.144 |                |      |               |

2. 点击"人民法院对外委托专业机构专业人员信息平台上线",出现界面"人民法院对外委托专业机构专业人员信息平台"。 网址: http://www.rmfysszc.gov.cn/

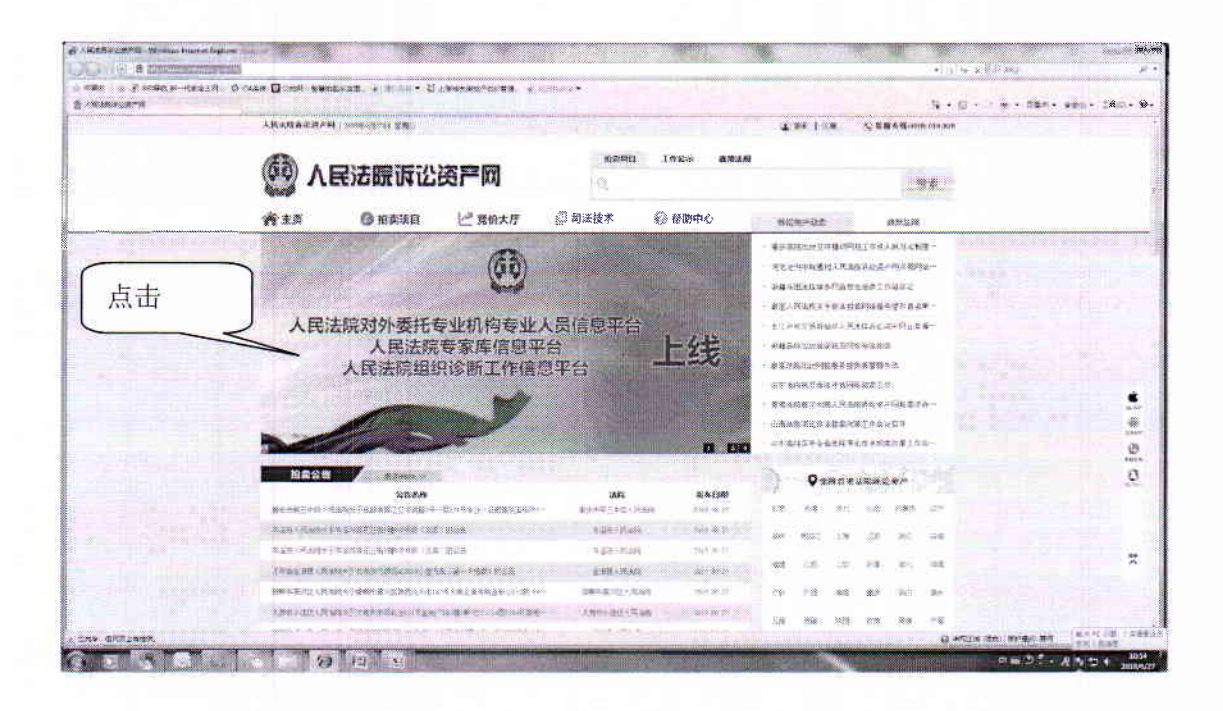

 点击"注册",依照弹跳指引完成机构或专家信息填报后提交 审核。

| KARLETS. |                        |                                      |                  |                         |                   |                                        | 4-8-14-                 | TRAN - MARIN |
|----------|------------------------|--------------------------------------|------------------|-------------------------|-------------------|----------------------------------------|-------------------------|--------------|
|          | ARAGUREPH              | asimu en                             |                  |                         | 4                 | 11 100                                 | . 286.64 nov (18.6%)    |              |
|          | @ J                    | <b>、民法皖</b> 对外费和                     | E专业机构            | 5业人员                    | 信息平台              | 1 11 1 1 1 1 1 1 1 1 1 1 1 1 1 1 1 1 1 | F + YP III              |              |
|          | 青浦西                    | ③ 拒卖项目                               | 上書 竟欲大序          | 1                       | <b>旧</b> 司法技术     |                                        | 点击汪册                    |              |
|          | VOLMAND NO · · ·       | (11.01 F                             |                  |                         | The second second |                                        |                         |              |
|          |                        | 1649.8.19 : EEE                      | Maxada :         |                         | 597               | ST :                                   |                         |              |
|          |                        | BARTER I BETTER                      | 102.030          | No. of Concession, Name | e                 | #                                      |                         |              |
|          | 92114                  |                                      |                  | HT #2                   |                   | L                                      |                         |              |
|          | Distant and the second | 机构教练                                 | 病菌地积             | 专业类别                    | 新加尔德              | 扶业意图                                   | 東路且期                    |              |
|          | 6 (CA)                 | INTERIOR INCOME.                     | was have less    | Sec. of B               | 122840192         | 2000                                   | and the off             |              |
|          | BRIE                   | G RETURNATION                        | 1966 887.0       | REAL R                  | 6284744           | NAX : NX .                             | material and a second   |              |
|          |                        | AD 12,000 (2.4 B) AD 800 (8 1) (1    | SONE VALUE AND   | 化油和分布                   | 280.00            | 2.W                                    | Mestantin and and and   |              |
|          |                        | 2,41213546699468267.5                | Alle Silve Tabl  |                         |                   |                                        | 1912/06/17              |              |
|          |                        | 840378-1896388-                      |                  | 8.6.1405                | 28 4              | 88888 & 20 M                           | mp-a-ik                 |              |
|          |                        | 84(48%*>#9(33%#-                     |                  | 19100                   | *                 | <u>-</u> 36                            | and re-ver              |              |
|          |                        | \$1187\$C\$**CF142\$\$7.0            | 10.40 E          | 24,225                  | -0                | 16.30                                  | 50 <sup>23</sup> -79-58 |              |
|          |                        | ANAHRMEPHENNEN                       |                  | 2.007.0                 |                   | MA                                     | 807 0 0                 |              |
|          |                        | BY ALBRET AVALUM                     | NUM WANT NAME    | 2016-0-0-0              |                   | 3.65                                   | mittikela               |              |
|          |                        | +160/000-493801/0                    | 2.74 (0.001 0.14 | 88+45                   |                   | à.W.                                   | 100.00 AP               |              |
|          |                        | <b>有在有中国二军运动中的的名称</b> —              | NTA REVE RAR     | 28418                   |                   | 94                                     | 100-100 V               |              |
|          |                        | WIRE COMPANY OF MALES                | WHENDERS GREEN-  |                         |                   |                                        | 20100                   |              |
|          |                        | a college of the control like of the | ERR BAL          | 1000.000                | 400               |                                        | 331-9-14                |              |

 点击界面"人民法院对外委托专业机构专业人员信息平台"的 "注册"。

|                        |                                                                                                    |                                                                                                    |                                                                                                    |                       |                                     |                            |                       | and and a state of the | 1912171-000           |
|------------------------|----------------------------------------------------------------------------------------------------|----------------------------------------------------------------------------------------------------|----------------------------------------------------------------------------------------------------|-----------------------|-------------------------------------|----------------------------|-----------------------|------------------------|-----------------------|
|                        | main in the Parlian and                                                                                                    | S PROVIDENT                                                                                                    | and the second second second second second second second second second second second second second second second | Mi surrise and        |                                     |                            |                       | 日本大学をある                |                       |
| E trees - Bullioutrill | The statement of states - 2 without a                                                                                                    | TTO A TO A PLANNING-HOME.                                                                                                    | 1                                                                                                    |                       |                                     |                            |                       |                        |                       |
|                        | ARKRARRAH                                                                                                    | WATER IN.                                                                                                    | and the second second                                                                                            |                       |                                     | -                          | BR 6 1                |                        | and the second second |
|                        |                                                                                                    |                                                                                                    |                                                                                                    | and the second second | -                                   |                            |                       | COLUMN TWO IS NOT      |                       |
|                        | <b>(</b>                                                                                                    | 人民法院对外委开                                                                                                    | 专业机构                                                                                                    | 与业 人 見                | 信息亚名                                | 27·27                      | • £ #                 |                        |                       |
|                        | A REAL PROPERTY OF A REAL PROPERTY OF A REAL PROPER | between the state of the Sales                                                                                                    | Contempts Methods                                                                                                | Tarl Control Date (Se | administration of the second second |                            | - ger en              |                        |                       |
|                        | <b>探主派</b>                                                                                                    | ◎ 拍卖项目                                                                                                    | <b>兰</b> 角的大方                                                                                                    |                       | 四司法技术                               |                            | @ 帮助中心                |                        |                       |
|                        | Q MORROAD HE                                                                                                    | 10221 ×                                                                                                    |                                                                                                    |                       |                                     | - Contraction              |                       |                        |                       |
|                        | THE OWNER WHEN                                                                                                    | ALANSIDA                                                                                                    | 州田市市:                                                                                                    | ¥40.                  | 50                                  | -                          |                       |                        |                       |
|                        | 1.0 10                                                                                                    | ROTAR :                                                                                                    | 4000                                                                                                    |                       | -                                   |                            |                       |                        |                       |
|                        | PLAND                                                                                                    | and a second second second second second second second second second second second second second second second                                                                                                    |                                                                                                    |                       |                                     |                            |                       |                        |                       |
|                        | Concession of the local division of the local division of the loca | <b>新作名称</b>                                                                                                    | 所属地的                                                                                                    | ****                  | 前出玉禄                                | 铁合新用                       | 更加任用                  |                        |                       |
|                        | N#A                                                                                                    | 828655527745884                                                                                                    |                                                                                                    | 10xe-*****            | 104844941                           | 1910 N                     | 0.0111111             |                        |                       |
|                        | MINE STAR                                                                                                    | 0 9878889PHEARLE                                                                                                    | 1945 389 t                                                                                                    | 8.4.1.Pt              | American                            | FRE 00770                  | convito any           |                        |                       |
|                        |                                                                                                    | De Construçãos avantidos                                                                                                    | 5000 8800 R.F.C.                                                                                                 | 中治部中的                 | 计编码之行                               | - me                       | (10) (6-97.           |                        |                       |
|                        | 5.3                                                                                                    | W-CEBY WATE HERBY STO                                                                                                    | ANS BOY USE                                                                                                    |                       |                                     |                            | 200000                |                        |                       |
|                        | AN CONTRACTOR                                                                                                    | 942 3 242 10178 334                                                                                                    |                                                                                                    | 第三年中央                 | 28                                  | 1980(A)/(2)=51( <b>4</b> ) | 200.96.96             |                        |                       |
|                        | 1000                                                                                                    | **:37521#386399-                                                                                                    |                                                                                                    | 1,836                 | 10                                  | 200                        | 2019/10/10            |                        |                       |
|                        |                                                                                                    | ***********                                                                                                    | ***                                                                                                    | 10027940              | 1.68                                | 1688                       | 10214-10              |                        |                       |
|                        |                                                                                                    | 要是是我们就在他们在当时来来来一                                                                                                    | 机物品                                                                                                    | 土地市的                  | (A.                                 | 100                        | 100 (mm / 10)         |                        |                       |
|                        |                                                                                                    | <b>家王中仁臣王元</b> 中以他有百姓的一                                                                                                    | NESS BEAM SHA                                                                                                    | 常建产课程                 | -2                                  | 39 <b>8</b>                | age-weig              |                        |                       |
|                        |                                                                                                    | 11日日本(月出生)4286年5月                                                                                                    | 新工業 建分析学 经运用                                                                                                    | 12/6/1-942            | ±0                                  | 3.00                       | 107 10 10             |                        |                       |
|                        |                                                                                                    | ·禄也并为正二年至偏至非的ADB                                                                                                    | 第二年 第15月日 第二月                                                                                                    |                       | - M.                                | 12.05                      | Dimmior               |                        |                       |
|                        |                                                                                                    | #羅中古其它/W台灣加速                                                                                                    | 新聞時代的時間 出 <del>版中</del> 中的公                                                                                      |                       |                                     |                            | 100-12-01             |                        |                       |
|                        |                                                                                                    | 发展的新闻。<br>发展的新闻。<br>发展的新闻。<br>一                                                                                                    | 电图称 图域学                                                                                                    | d2) 18 93             | 80                                  | 220                        | -100 44 21            |                        |                       |
|                        |                                                                                                    | 8.70089-05-07-015-638-1                                                                                                    | A.94 Bing                                                                                                    | 2048 48               | S-DERING H                          | 988                        | and the second second | 10-14 - 0-10- NS       |                       |
|                        | STATISTICS.                                                                                                    | A CONTRACTOR OF THE OWNER OF THE OWNER OWNER OWNER OWNER OWNER OWNER OWNER OWNER OWNER OWNER OWNER OWNER OWNER OWNER OWNER OWNER OWNER OWNER OWNER OWNER OWNER OWNER OWNER OWNER OWNER OWNER OWNER OWNER OWNER OWNER OWNER |                                                                                                    | iii aaaa              |                                     |                            |                       | And an art of the      |                       |

5. 点击界面"人民法院对外委托专业机构专业人员信息平台"的"注册"后,会出现如下界面。

| Trut Catholic Party | one Planet Equate        |                       | The second second second second second second second second second second second second second second second s | No. of Concession, Name                                                                                          |                           | AND ADD THE PROPERTY OF                                                                                                    |
|---------------------|--------------------------|-----------------------|----------------------------------------------------------------------------------------------------|----------------------------------------------------------------------------------------------------|---------------------------|----------------------------------------------------------------------------------------------------|
|                     | hunger.                  |                       | and Annalis and                                                                                                |                                                                                                    |                           | and the state of the second state of the second state of the secon |
| Surge Charlenses    | ATH CANA CITMA SAMETHICS | 6 C 2000 • 3 1990-30  | ANSE STREET                                                                                                    |                                                                                                    |                           | A Design of the second second                                                                                                    |
|                     | ABackers                 | Service Page          |                                                                                                    |                                                                                                    |                           | A CONTRACTOR OF A CONTRACTOR OF A CONTRACTOR O |
|                     |                          |                       |                                                                                                    |                                                                                                    |                           | Contractions                                                                                                    |
|                     |                          | ر 🕲 ا                 | 民法院诉讼                                                                                                    |                                                                                                    | terre dan tal             |                                                                                                    |
|                     |                          |                       |                                                                                                    |                                                                                                    | 选择                        |                                                                                                    |
|                     |                          |                       |                                                                                                    | 0 _                                                                                                    |                           |                                                                                                    |
|                     |                          | ◆ 人用户                 | asener is                                                                                                    | 811.00                                                                                                    |                           |                                                                                                    |
|                     |                          | 6.02.ml/#==1          | iznė.                                                                                                    |                                                                                                    |                           |                                                                                                    |
|                     |                          | - through             |                                                                                                    | 2.5 m 2.5 m                                                                                                    |                           |                                                                                                    |
|                     |                          | 7 wile                | 1                                                                                                    | VSRAPE-T                                                                                                    |                           |                                                                                                    |
|                     |                          | - 32 II-              |                                                                                                    | CHEROSCOPPE SHOPPED                                                                                              |                           |                                                                                                    |
|                     |                          | * Australia           |                                                                                                    | No. 100                                                                                                    |                           |                                                                                                    |
|                     |                          | 8.17                  | Ment and                                                                                                    | marcing.                                                                                                    | mil.339                   |                                                                                                    |
|                     |                          |                       |                                                                                                    |                                                                                                    |                           |                                                                                                    |
|                     |                          |                       | Sector Approx                                                                                                  |                                                                                                    |                           |                                                                                                    |
|                     | 基础如此                     | 报名帮助                  | 法付给助                                                                                                    | 充的帮助                                                                                                    | 关于我们                      |                                                                                                    |
|                     | indexidant.              | STATIST.              | di mata                                                                                                    | 0.044                                                                                                    | 49474 (1910.00)           |                                                                                                    |
|                     | Pillion .                | Balline Str.          | 17.046                                                                                                    | and set                                                                                                    | Re-Mail Harry Sector      | NR 80. T                                                                                                    |
|                     | A 17 100.                | 118.75.1 Wa           | 2,024,04                                                                                                    | 578.0.7% +                                                                                                    | 8238-1 - F - F            |                                                                                                    |
| TRUTH Sectors       |                          | -27                   |                                                                                                    | 117.881                                                                                                    |                           |                                                                                                    |
|                     |                          | and the second second |                                                                                                    |                                                                                                    |                           | Aland and as it is a training                                                                                                    |
|                     | 1 (S                     | 2                     |                                                                                                    | and the second second second second second second second second second second second second second second second | Contraction of the second | ** D. ** # ** ** **                                                                                                    |

6. 选择"专业机构",会出现如下界面,"请先仔细阅读《规范说法执业承诺书》",再点击"确定":

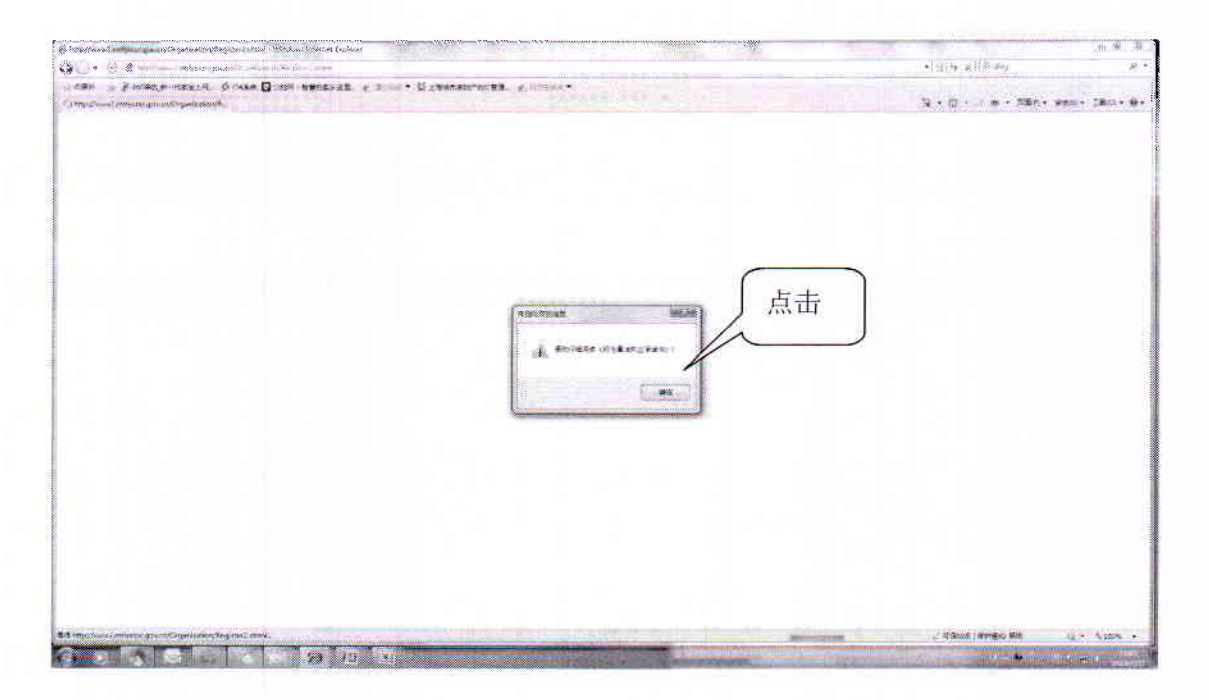

7. 点击"确定"后,会出现如下界面:

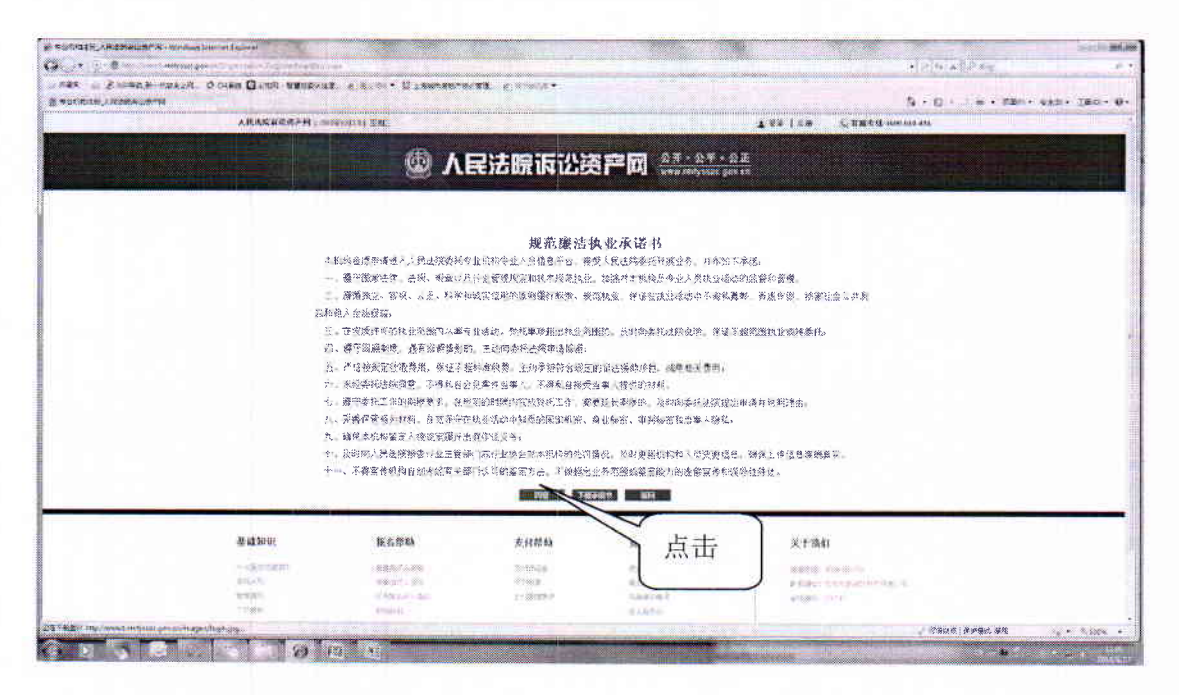

8. 点击"同意"后,会出现如下界面:

| 00                 |               |                                                                                                    |                  |                   |                         | · D · |
|--------------------|---------------|----------------------------------------------------------------------------------------------------|------------------|-------------------|-------------------------|-------|
|                    | 人民法政指定流产时(3   | ORADZU ZM                                                                                                    |                  |                   | TRATE CARAGONAL         | 600   |
|                    |               | 6 11                                                                                                    | 早法院诉讼            |                   | SE STATES               |       |
|                    |               |                                                                                                    |                  |                   |                         |       |
| and the second day |               |                                                                                                    |                  |                   | Contraction of the      |       |
|                    |               |                                                                                                    |                  |                   | and the second second   |       |
|                    |               |                                                                                                    | 4                | 9                 |                         |       |
|                    |               | #A/80                                                                                                    | destroit datable |                   |                         |       |
|                    | A Designation |                                                                                                    |                  |                   |                         |       |
| In supplie         |               |                                                                                                    | 105 C            | and and           |                         |       |
| a Carrier          |               |                                                                                                    |                  | HIT I CALL MAN    |                         |       |
|                    |               |                                                                                                    | uer:             | and other         |                         |       |
|                    |               | 8-115                                                                                                    |                  | with construc-    | Sector Sector           |       |
| 1                  |               |                                                                                                    | 5644             | A-MER WHY BUT THE |                         |       |
| -                  |               |                                                                                                    | ANA STATE        |                   |                         |       |
|                    |               |                                                                                                    |                  |                   | A DECEMBER OF THE OWNER |       |
|                    | Matheau       | 10.0 Assa                                                                                                    | + reality        |                   | ingeneri                |       |
|                    | T DE NO DE    | 19-02-03-03                                                                                                    | 21140            | 2 prath           | X-1-2847                |       |
|                    | 1011.0        | and the second second se |                  | ALCON.            | REAL PROPERTY LAND      |       |
|                    |               |                                                                                                    |                  |                   |                         |       |

(1)"用户名",各公司自己选择;(2)"密码",自己选择,长度
8-12位,可数字+拼音;(3)"机构名称";(4)"统一社会信用代码":
营业执照上有。

9. 请各公司将相关内容填写后,点击"确认注册"后,出现的界面如下:

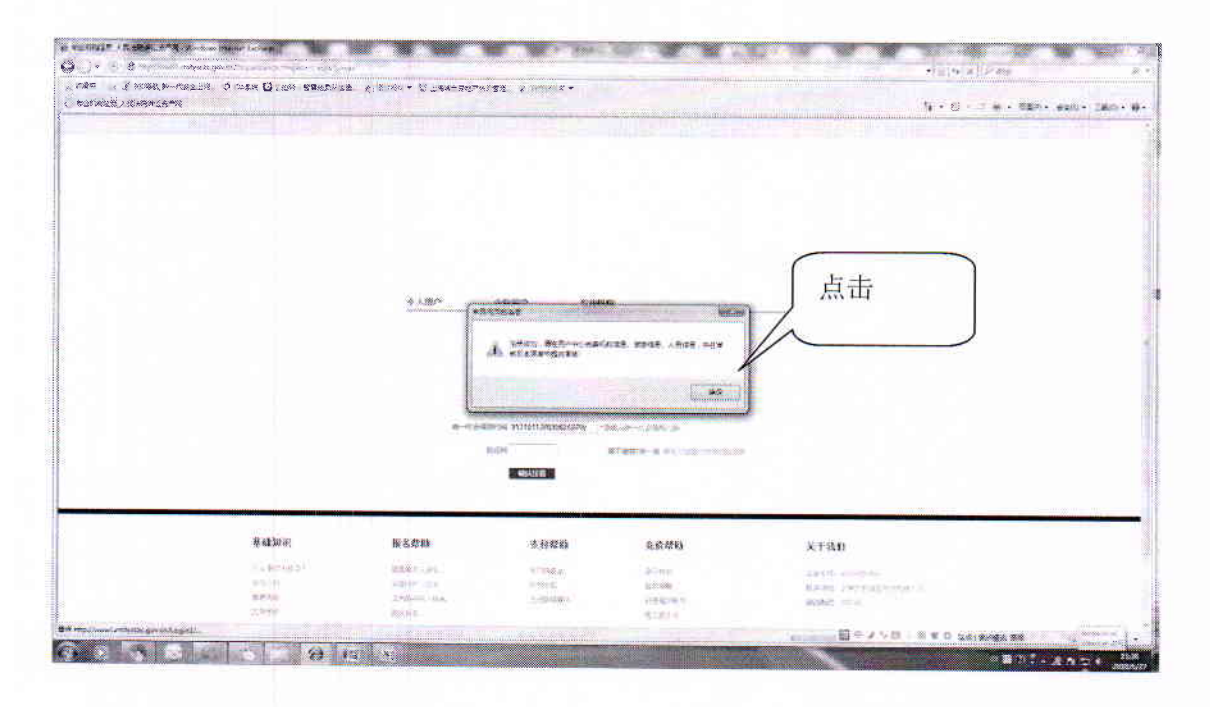

10. 注册成功,需在用户中心完善机构信息、资质信息、人员信 9

息,并在审核日志菜单中提交审核:

(1) 点击"修改机构信息", 完善机构信息

|              | his man series and series                                                                                                    |                                                                                                    | 3 1 5 1 × 1 10 1 10 1 10 10 10 10 10 10 10 10 10                                                                                                    |
|--------------|----------------------------------------------------------------------------------------------------|----------------------------------------------------------------------------------------------------|----------------------------------------------------------------------------------------------------|
|              | @ 人民法院诉                                                                                                    |                                                                                                    |                                                                                                    |
|              | ec - Kaste                                                                                                    | ۲                                                                                                    |                                                                                                    |
| Tines        | MARR                                                                                                    | <u></u>                                                                                                    | - Aller and a second                                                                                                    |
| 8677.8       | W-MACRES                                                                                                    | SUMPLY STORES                                                                                                    |                                                                                                    |
| ANTE         | anas.                                                                                                    |                                                                                                    |                                                                                                    |
| enia<br>ente | ardiste                                                                                                    |                                                                                                    |                                                                                                    |
| ARMANS       | 38984 (=)<br>#50188                                                                                                    |                                                                                                    |                                                                                                    |
| 910-1-12/2M  | m-607                                                                                                    |                                                                                                    |                                                                                                    |
|              | 102319-17<br>17:00340                                                                                                    |                                                                                                    |                                                                                                    |
|              | 88858A (98A)                                                                                                    |                                                                                                    |                                                                                                    |
|              | 67.8°.A                                                                                                    |                                                                                                    |                                                                                                    |
|              | RT TO CALL                                                                                                    |                                                                                                    |                                                                                                    |
|              | Conservation of the<br>RATE<br>Server<br>ARES<br>Server<br>ARES<br>Server<br>ARES<br>Server<br>Server<br>Ser | Contraction of a new of source<br>ROTO<br>ROTO | ARSA (年)     Arsa     Arsa     A |

## (2) 完善资质信息, 点击"新增"

海市第二中级人民法院",点击"提交审核"

| 机构信息      | 专业共和 资质等级 资质证号      | 执业范围  | 有效期至 审批机关 | 操作     |
|-----------|---------------------|-------|-----------|--------|
| 常质信息      | antanan in geraan a |       |           |        |
| (3)完      | 2善人员信息,点击           | "新增"  |           |        |
|           |                     |       |           |        |
|           | <u> </u>            | 员信息   |           |        |
| 姓名。  专业类别 | 资质证号 职称             | 有效期至  | 发证机关      | 操作     |
| (4)点击     | 告"审核日志",审核:         | 法院选"上 | 海市高级人民济   | 去院"、"」 |

| 🚇 人民法             |                                                              |    |
|-------------------|--------------------------------------------------------------|----|
|                   |                                                              |    |
|                   |                                                              |    |
| 用户中心              |                                                              |    |
| <b>机构组织</b> 章核法院。 | · 上海市高级人民法园 • : == 清选择== • • • • • • • • • • • • • • • • • • |    |
| 行动信息<br>行动信息      | 2016/5/27 11:23 34注意: 语言事情意思要实法的意思                           |    |
| Asiao             |                                                              |    |
| · 神经日志            |                                                              |    |
| 184.97577         |                                                              |    |
| BARAS B           |                                                              |    |
| 自我中后公告            |                                                              |    |
|                   |                                                              |    |
|                   |                                                              |    |
|                   |                                                              |    |
|                   |                                                              |    |
|                   |                                                              |    |
|                   | 8 F J 18 3                                                   | 80 |
| 0 13 1 2          |                                                              |    |
|                   |                                                              |    |
|                   |                                                              |    |
|                   |                                                              |    |
|                   |                                                              |    |
|                   |                                                              |    |
|                   |                                                              |    |
|                   |                                                              |    |
| 高级人民法院▼ 上海市第二中级   | 3人民法院 * 提交审核                                                 |    |
|                   |                                                              |    |

| 8 8                                 | sector i gratestano./J                                                                                                    |                                                                                                    |                                                                                                    | 0-33           |
|-------------------------------------|----------------------------------------------------------------------------------------------------|----------------------------------------------------------------------------------------------------|----------------------------------------------------------------------------------------------------|----------------|
| I = K D D O I www.intyscopy         | and a second second second second                                                                                                    | ICHLP                                                                                                    | 1.位一 (1.00) 1178000+018                                                                                                    | 9 <b>H</b> * E |
| Sann Frient Brann Ground South Gam- | - CHAR DER GRANN CARE                                                                                                    | a Newson Canada Dos with Lighters Filters Side waterin burgars                                                                                                    | 1.432.048                                                                                                    |                |
|                                     | · 每年 [13.992-37-85-21]                                                                                                    |                                                                                                    |                                                                                                    | the second     |
|                                     |                                                                                                    |                                                                                                    |                                                                                                    |                |
|                                     |                                                                                                    |                                                                                                    |                                                                                                    |                |
|                                     | <b>2</b>                                                                                                    | 人民法院诉讼资产网 ************************************                                                                                                    |                                                                                                    |                |
|                                     | C-MARRIER BY - Million - 240                                                                                                    | EX                                                                                                    | Contraction of the local division of the local division of the loc |                |
|                                     |                                                                                                    |                                                                                                    |                                                                                                    |                |
|                                     | 顺户中心                                                                                                    | 論機得添                                                                                                    |                                                                                                    |                |
|                                     | et.enter                                                                                                    | WANDER : (MANDER (WANDER *                                                                                                    |                                                                                                    |                |
|                                     | Statement of the local division of the local division of the local | 100 20 Million 10                                                                                                    |                                                                                                    |                |
|                                     | William Street                                                                                                    | 新课稿陶水审称 3018/t/2T 11_29_243国,通兴新始煌东带交易的带作                                                                                                    |                                                                                                    |                |
|                                     | ABSB                                                                                                    |                                                                                                    | E. A. S. S. S. S. S. S. S. S. S. S. S. S. S.                                                                                                    |                |
|                                     | antrijen                                                                                                    | www.sutyosc.gov.cn(2))                                                                                                    |                                                                                                    |                |
|                                     | and a second                                                                                                    | \$2.9*0120<br>\$2.1749                                                                                                    |                                                                                                    |                |
|                                     | and have been all                                                                                                    | Bandh                                                                                                    |                                                                                                    |                |
|                                     | a a a a a a a a a a a a a a a a a a a                                                                                                    |                                                                                                    |                                                                                                    |                |
|                                     | <b>F6</b> +625                                                                                                    |                                                                                                    |                                                                                                    |                |
|                                     | A CONTRACTOR OF THE OWNER                                                                                                    |                                                                                                    | and the second second se                                                                                                    |                |
|                                     | DO TROUBLE                                                                                                    |                                                                                                    |                                                                                                    |                |
|                                     |                                                                                                    |                                                                                                    |                                                                                                    |                |
|                                     |                                                                                                    |                                                                                                    |                                                                                                    |                |
|                                     |                                                                                                    |                                                                                                    |                                                                                                    |                |
|                                     | Contraction of the                                                                                                    |                                                                                                    |                                                                                                    |                |
|                                     | BALLES CONTROL                                                                                                    |                                                                                                    |                                                                                                    |                |
|                                     |                                                                                                    |                                                                                                    | ke nifere                                                                                                    | 1 1 1 1 1 1 1  |
| Con a stole in                      | 10 10 N 22                                                                                                    | CONTRACTOR AND A DESCRIPTION OF A DESCRIPTION OF | Contraction of the local                                                                                                    | 1100           |
|                                     | and the second second se                                                                                                    |                                                                                                    |                                                                                                    |                |

| < CONCERNING                                                                                                   | ages and a constrained at the first of | Status aparts                                                                                                    | 1 St O MOTALEPHONE                                                                                                    | (9) (2) 3 |
|----------------------------------------------------------------------------------------------------|----------------------------------------|----------------------------------------------------------------------------------------------------|----------------------------------------------------------------------------------------------------|-----------|
| A 2 10 M R W 2 REAL PROPERTY AND A SHARE                                                                       | WAT OWN ADRE- INT-OWNERS               | Brown County State His County Street Street                                                                                                    | in manager, wormany, and a re-                                                                                                    |           |
| A TOP THE IT OF A TOP                                                                                          | NIGHT I ALIGNMENTS STR                 | SHITS CONTRACT MARKEN WINNING                                                                                                    | 0*************************************                                                                                                    |           |
|                                                                                                    |                                        | ◎ 人民法院诉讼资产网 ********                                                                                                    |                                                                                                    |           |
| The second second second second second second second second second second second second second second second s | orial a the stationarte o              | o - entre                                                                                                    |                                                                                                    | 11 100    |
|                                                                                                    | 用户中心                                   |                                                                                                    |                                                                                                    |           |
|                                                                                                    | V.Insta                                | Martin Martin                                                                                                    |                                                                                                    |           |
|                                                                                                    | C.F.R.B                                | 計畫並將補賬 四4976/27 12 间 #2書主號1,為由第二中級人民未成初點                                                                                                    |                                                                                                    |           |
|                                                                                                    | ABBB                                   | 的意思的新闻的 Josephine of the Ample Ampl |                                                                                                    |           |
|                                                                                                    | 1 weather                              |                                                                                                    | *                                                                                                    |           |
|                                                                                                    | and and a second                       |                                                                                                    |                                                                                                    |           |
|                                                                                                    | ERW528                                 |                                                                                                    |                                                                                                    |           |
|                                                                                                    |                                        |                                                                                                    |                                                                                                    |           |
|                                                                                                    |                                        |                                                                                                    |                                                                                                    |           |
|                                                                                                    |                                        |                                                                                                    |                                                                                                    |           |
|                                                                                                    |                                        |                                                                                                    | and the second second sec |           |
|                                                                                                    | The second second                      |                                                                                                    |                                                                                                    |           |